# Hexagonalにおける結晶方位の決定

非対称 ODF 図に対応

> 2015年03月29日 *HelperTex Office* 山田 義行 <u>odftex@ybb.ne.jp</u>

不明な点がありましたら、問い合わせください

測定データ0 ¥材料-MG¥LaboTex-Export

目次

- 1. 概要
- 2. Euler角度から {hkl} <uvw>の計算
- 3. LaboTexExportデータ
  - 3.1 A-typeデータをGPODFDisplayで読み込み
  - 3.2 B-typeを選択した場合
- 4. (001)[uv0] (Φ=0.0) の場合
- 5. ODF図のステップ間隔が5. 0以外の場合

1. 概要

ODF解析を行い {hk1} <uvw>を決定する場合、ODF図からEuler角度を読み込み
 結晶方位を決定する事になるが、六方晶の結晶方位表現は複雑である。
 3指数、4指数、X軸の取り方で表現方法は4種類ある。
 この表現を簡単に纏めたソフトウエアが、HexaConvertソフトウエアである。
 又、ODF解析のExport図から結晶方位を決定するソフトウエアが
 GPODFDisplayソフトウエアである。
 本資料では、LaboTexのODFExportファイルから方位決定を説明します。
 (他のODF図も対応しています)
 使用するソフトウエアのバージョンは、
 GPODFDisplayソフトウエア
 1.13
 HexaConvertソフトウエア
 1.08

Cubic, Tetragonal, Orthorombicの場合 HexaConvertソフトウエアの代わりに、 CrystalOrientationDispソフトウエア 2.04

GPODFDisplayソフトウエア

| <pre> GPODFDisplay 1.12T[15/10/31] by CTR </pre> |
|--------------------------------------------------|
| File MagnesiumDISP View Help                     |
| LaboTex ODF Export (PHI1 PHI2 PHI ODF) •         |
| TexTools ODF Export                              |
| StandardODF (ODF15)                              |
| NewODF(f1 F f2 Value)                            |
| popLA (Hexa: AType)                              |
| DhmsBunge (*.EOD)                                |
| Exit                                             |
|                                                  |
|                                                  |
|                                                  |
|                                                  |
|                                                  |
|                                                  |
|                                                  |
|                                                  |
|                                                  |
|                                                  |
|                                                  |
|                                                  |
|                                                  |
|                                                  |
|                                                  |
|                                                  |
|                                                  |
|                                                  |

## HexaConvertソフトウエア

| 🗏 HexaConvert 1.08YT[15/10/31] by CTR                                                                  |
|----------------------------------------------------------------------------------------------------|
| File Step Help                                                                                         |
| A □ x-Axis[100] ([2-1-10])                                                                             |
|                                                                                                    |
| Miller Bravais Notation(4 Axis Notation)                                                               |
| Euler(p1Fp2)<br>90.0 24.627 30.0                                                                       |
| Material select                                                                                        |
| Magnesium.TXT                                                                                          |
| c/a 1.625 ψ 2 □ ▼ Calc                                                                                 |
| DISP                                                                                                   |
| Position     10     Disp size     200     Disp       BG Corr     Black     Line size     1.0     MINUS |
| OK Return Structure                                                                                    |

## CrystalOrientationソフトウエア

| 🕅 CrystalOrientationDisp 2.04YT[15/10/31] by CTR               |
|----------------------------------------------------------------|
| File Help Symmetry Special Index                               |
| Material<br>Material<br>Cubic<br>1.0 1.0 1.0 90.0 90.0 90.0    |
| (hkl)[uvw] 7 		 26 		 27 		 26 		 -7 		 0 		 Calc              |
| Euler Angle                                                    |
| (p1 P p2) <=90 0.0 44.9212 15.0685 Calc                        |
| Present Condition<br>Euler Angle<br>0.0 45.0 15.0              |
| Double Miller Indices<br>0.183 0.683 0.7071 0.9659 -0.2588 0.0 |
| DISP                                                           |
| Position10Isp size400DISPBG colorBlackLine size2.0Minus        |
| OK Return Structure                                            |

 Euler角度から {hkl} <uvw>の計算 Hexagonal

$$\begin{bmatrix} h\\k\\i\\l \end{bmatrix} = \begin{bmatrix} \frac{\sqrt{3}}{2} & -\frac{1}{2} & 0\\0 & 1 & 0\\-\frac{\sqrt{3}}{2} & -\frac{1}{2} & 0\\0 & 0 & c/a \end{bmatrix} \begin{bmatrix} \sin\phi_2 \sin\phi\\\cos\phi_2 \sin\phi\\\cos\phi \end{bmatrix} \begin{bmatrix} u\\v\\t\\w \end{bmatrix} = \begin{bmatrix} \frac{1}{\sqrt{3}} & -\frac{1}{3} & 0\\0 & \frac{2}{3} & 0\\-\frac{1}{\sqrt{3}} & -\frac{1}{3} & 0\\0 & 0 & a/c^{1} \end{bmatrix} \begin{bmatrix} \cos\phi_1 \cos\phi_2 - \sin\phi_1 \sin\phi_2 \cos\phi\\-\cos\phi_1 \sin\phi_2 - \sin\phi_1 \cos\phi_2 \cos\phi\\\sin\phi_1 \sin\phi \end{bmatrix}_{a}$$

3. LaboTexExportデータ

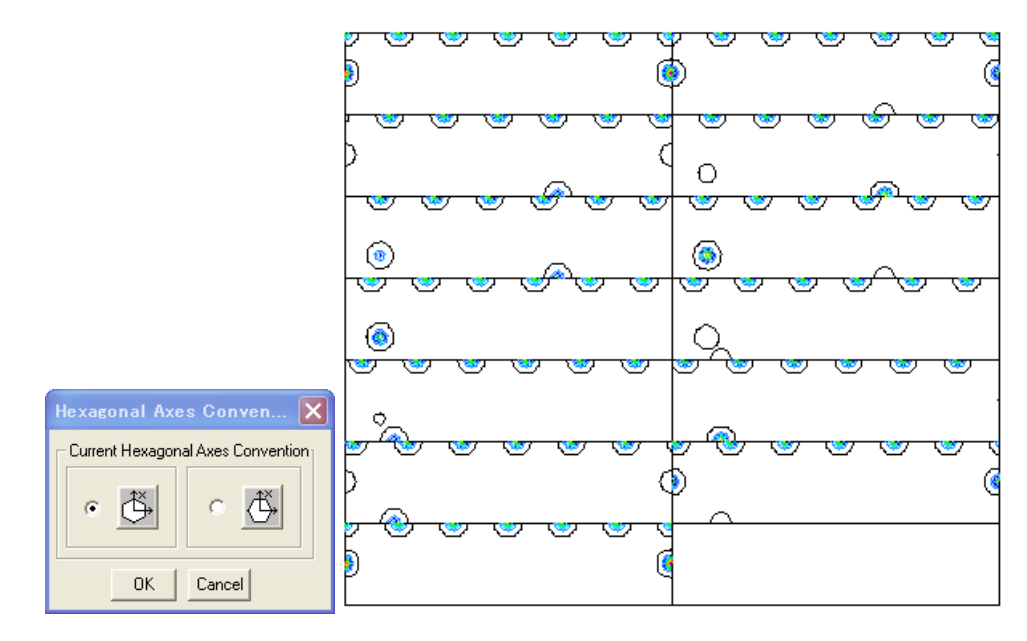

B-tуре

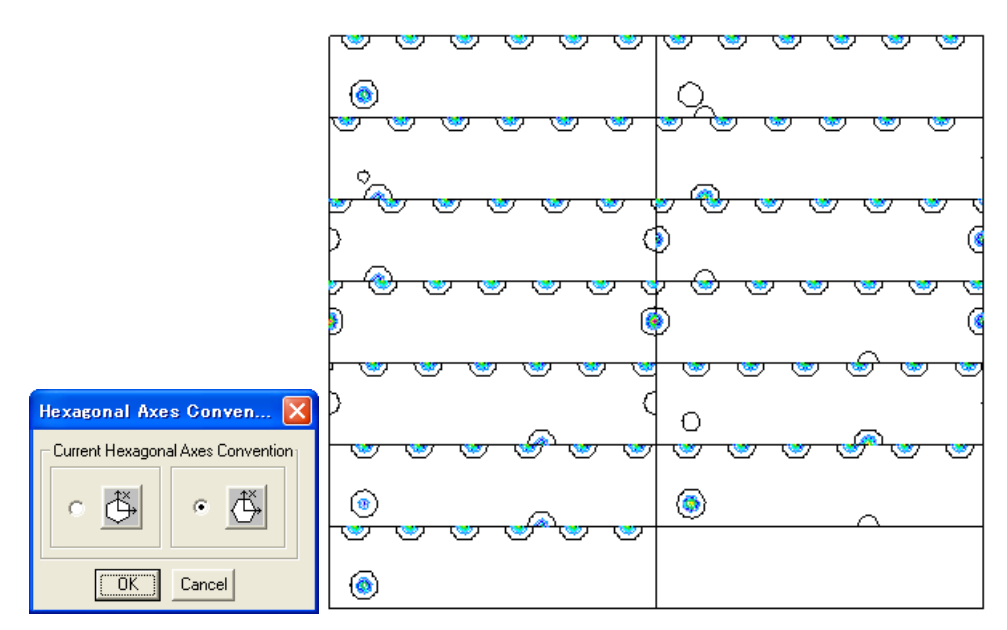

B t y p e  $(\phi 2) = A$  t y p e  $(\phi 2) + 30$ 

3.1 A-typeデータをGPODFDisplayで読み込み

予め、材料を選択(Magnesium)

| 🜃 GI | ODFDisplay 1.12T | [15/1 | 0/31] b | у СТР |
|------|------------------|-------|---------|-------|
| File | MagnesiumDISP    | View  | Help    |       |
|      | 30DF             |       |         |       |
|      | ALLODF           |       | _       |       |
|      | Hexagonal        |       |         |       |
|      | CrystalOrientat  | ion   |         |       |

LaboTexのATypeでExportされたA-Typewp選択

| GPODFDisplay 1.12T[15/10/31] by CTR    |                        |  |
|----------------------------------------|------------------------|--|
| File MagnesiumDISP View Help           |                        |  |
| LaboTex ODF Export (PHI1 PHI2 PHI ODF) | (Hexa: AType) or Other |  |
| TexTools ODF Export                    | (Неха: ВТуре)          |  |
| StandardODF (ODF15)                    |                        |  |
| NewODF(f1 F f2 Value)                  |                        |  |
| popLA (Hexa: AType)                    |                        |  |
| DhmsBunge (*.EOD)                      |                        |  |
| Exit                                   |                        |  |

選択されたODF図が表示される

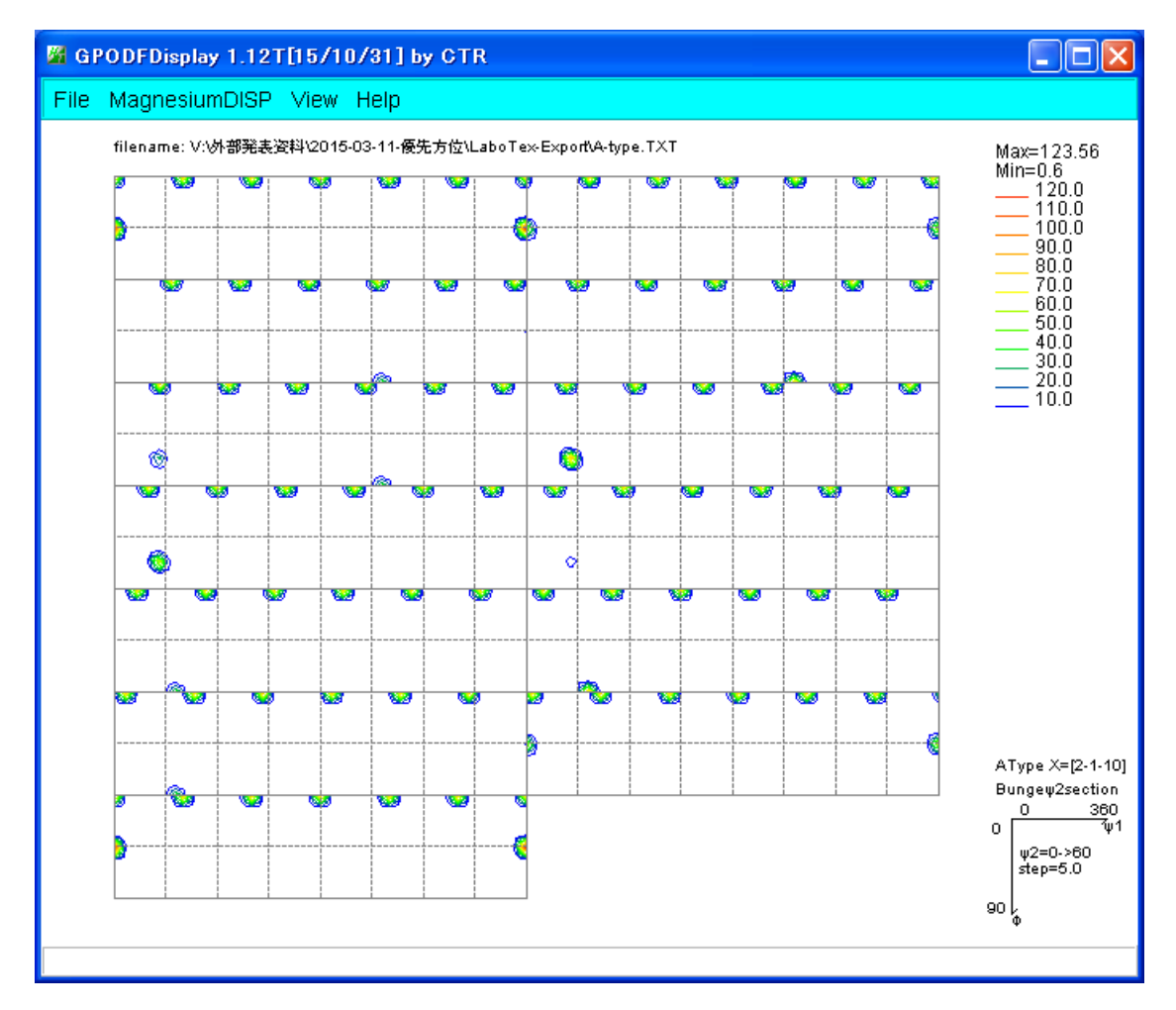

最大方位密度が表示されている ϕ 2 断面 2 5 度をマウスセンタボタンをクリック

最大方位密度位置をマウス左ボタンクリック

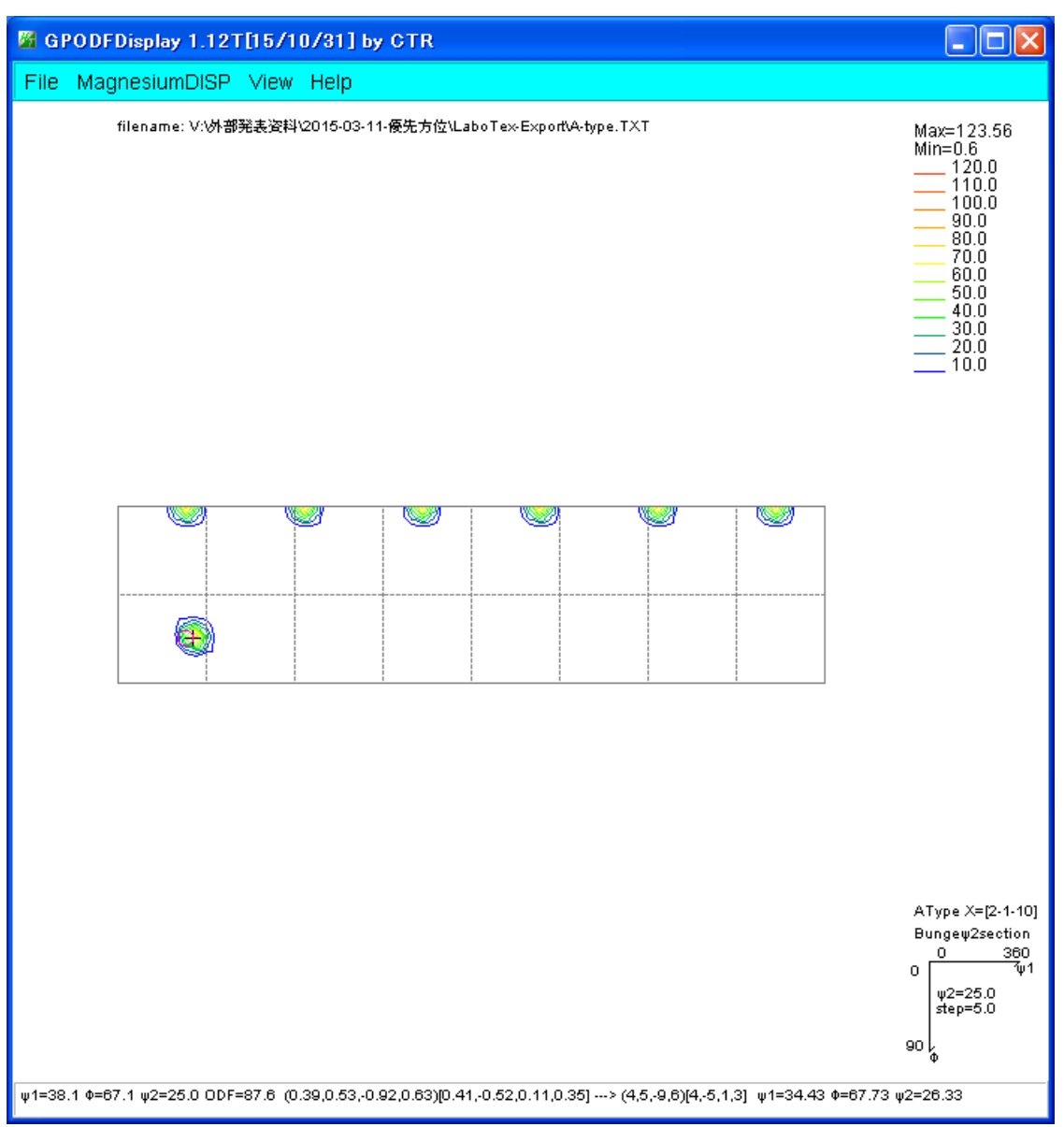

4指数計算された結果が表示される。

最大位置あたりをマウス右クリックで

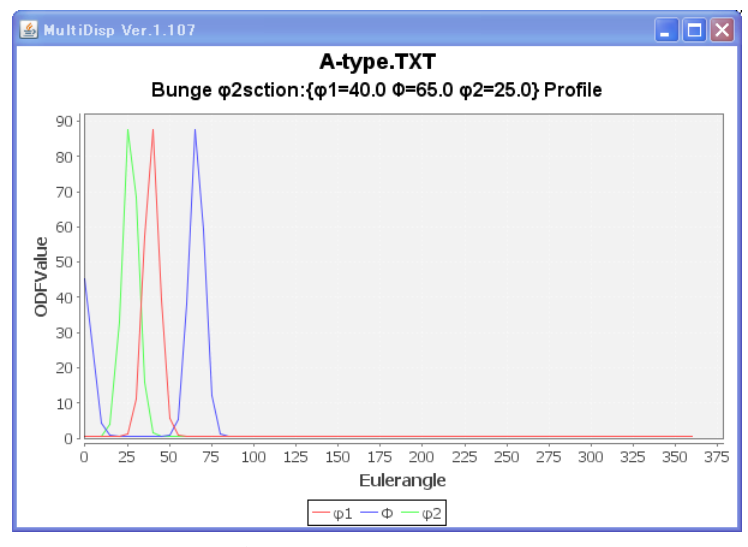

このEuler角度位置の結晶方位を調べる場合、

ODF図画面を全体表示に戻し、CrystalOrientationを選択

| M GPODFDisplay 1.12T[15/10/31] by CTR                                                                                                    |
|----------------------------------------------------------------------------------------------------|
| File MagnesiumDISP View Help                                                                                                    |
| 30DF                                                                                                    |
| ALLODF                                                                                                    |
| Hexagonal                                                                                                    |
| CrystalOrientation                                                                                                    |
| 🕾 HexaConvert 1.08YT[15/10/31] by CTR                                                                                                    |
| File Step Help                                                                                                    |
| A I⊽ X-Axis[100] ([2-1-10])                                                                                                    |
| Miller Notation (3Axis Notation)       Image: Second second s |
| Miller Bravais Notation(4 Axis Notation)           9         12         21         16         19         -26         7         18         hkii         uvxxv                                                                                                    |
| Euler(p1Fp2)                                                                                                    |
| Material select                                                                                                    |
| Magnesium.TXT                                                                                                    |
| c/a 1.625 ψ2 □ ▼ Calc                                                                                                    |
| DISP                                                                                                    |
| Position 10 Disp size 200 DISP                                                                                                    |
| BG Corr Black I Line size 1.0 MINUS                                                                                                    |
| OK Return Structure                                                                                                    |

Euler角度を入力、Calcで(hkl)[uvw]が計算される。

しかし、正数化された(hkl)[uvw]と Euler 角度が異なるため、(hkl)[uvw]から Euler 角度を計算する。

| 🕌 HexaConvert 1.08YT[1         | 5/10/31] by CTR                            |      |
|--------------------------------|--------------------------------------------|------|
| File Step Help                 |                                            |      |
| A ☑ X-Axis[100] (              | (2-1-10) 🕂 . B 🗆 X-Axis[210] ((10-10)) 🕂   |      |
| Miller Notation @Axis Notati   | ion)                                       | uvw  |
| Miller Bravais Notation(4 Axis | s Notation)<br>16 • 19 • -26 • 7 18 • hkil | uvxw |
| Euler (p1 Fp2)                 | 0.37 64.954 25.28                          |      |
| ⊢ Material select—             |                                            |      |
| Magnesium.T>                   | xt 🔍                                       |      |
| c/a                            | 1.625 ψ2 0 Calc                            |      |
| DISP                           |                                            |      |
| Position 10                    | Disp size 200 V DISP                       |      |
| BG Corr Blac                   | ck  Line size 1.0  MINUS                   | ;    |
|                                | OK Return Structure                        |      |

Dispで、結晶方位図が描画される事を確認してから、ReturnStructureを行います。

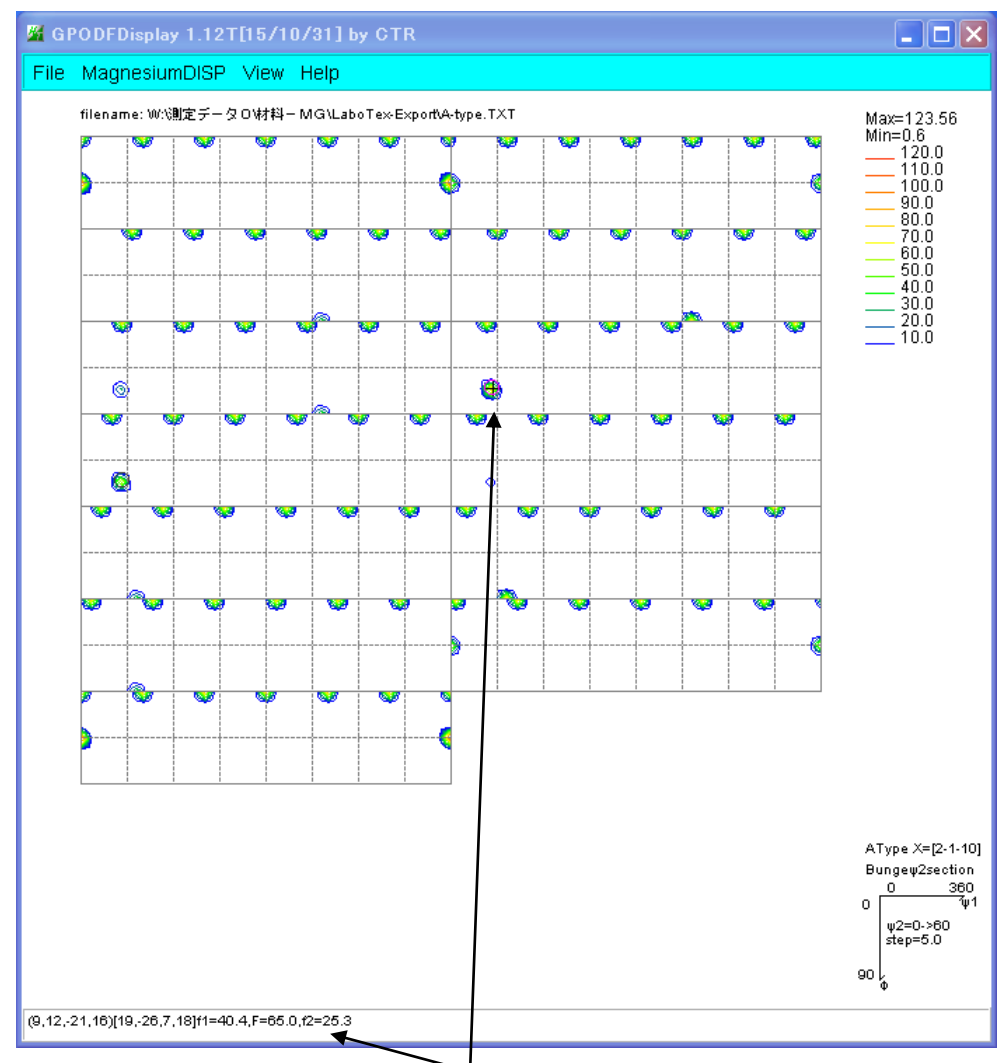

 $Euler角度から計算された {hkl} < uvw > が表示される。$ 

#### 3. 2 B-typeを選択した場合

 $\phi$ 2断面を考えると BType=AType+30である。

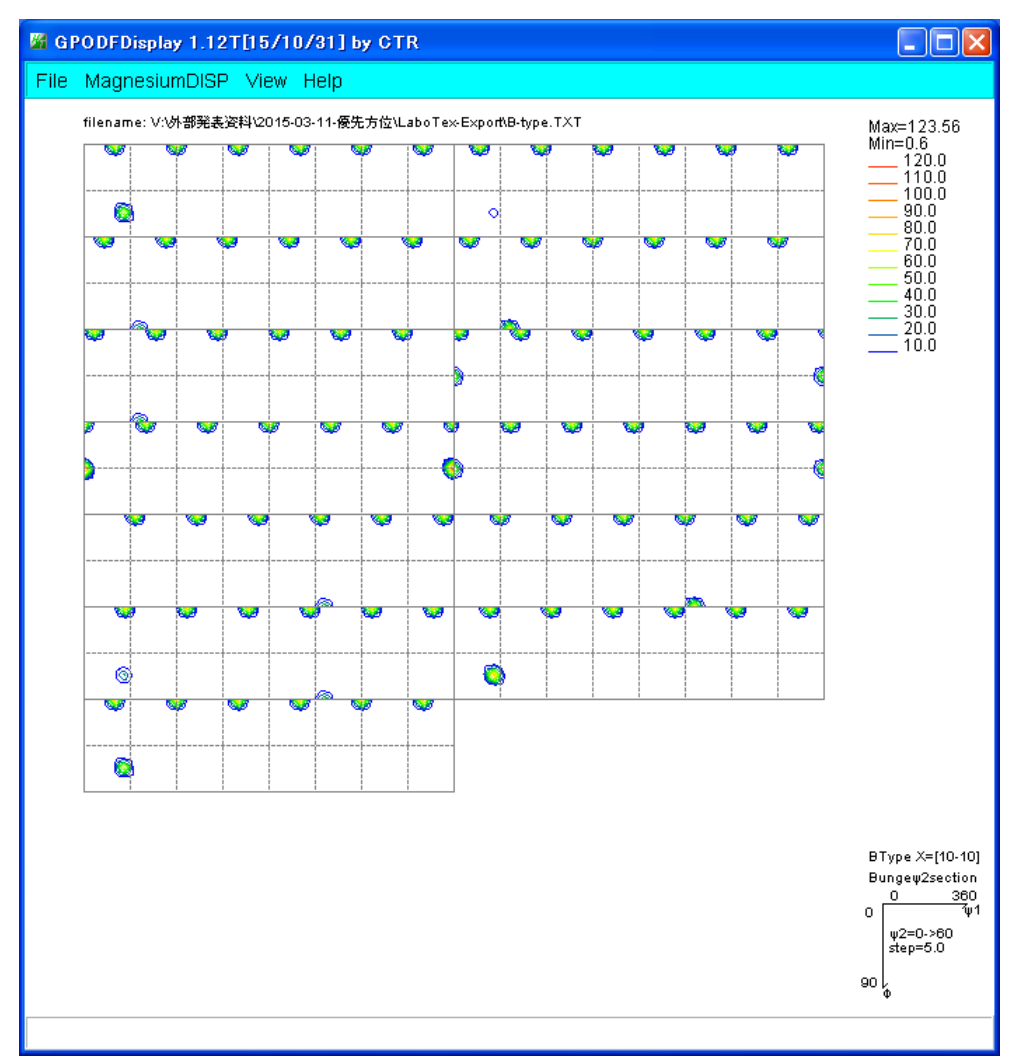

↓ 2 断面55度にて、最大方位密度あたりをマウス右クリック

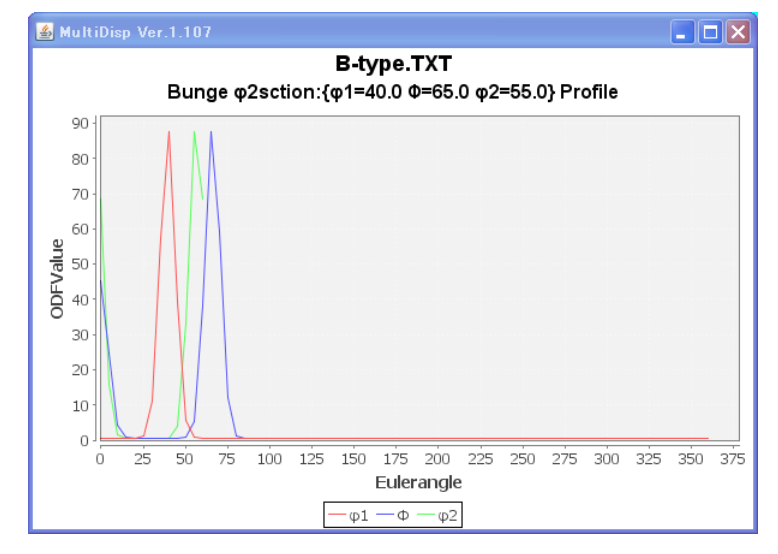

CrystalOrientationにて(40,65,55)を入力し

| B HexaConvert 1.08YT[15/10/31] by CTR     □ □      ■                                                                                        |
|----------------------------------------------------------------------------------------------------|
| File Step Help                                                                                                    |
| A □ X-Axis[100] ([2-1-10])                                                                                                    |
| Miller Notation (3Axis Notation)                                                                                                    |
| Miller Bravais Notation(4 Axis Notation)<br>9 9 12 9 -21 16 9 19 9 -26 7 18 hkil uvxw                                                       |
| Euler(p1Fp2)<br>40.37 64.954 55.29                                                                                                    |
| - Material select                                                                                                    |
| Magnesium.TXT                                                                                                    |
| c/a 1.625 ψ2 0 ▼ Calc                                                                                                    |
| [DISP                                                                                                    |
| Position       10       Image: Disp size       200       Disp Disp         BG Corr       Black       Image: Line size       1.0       MINUS |
| OK Return Structure                                                                                                    |

#### {hkl} <uvw>を決定して、Disp、Returnにて

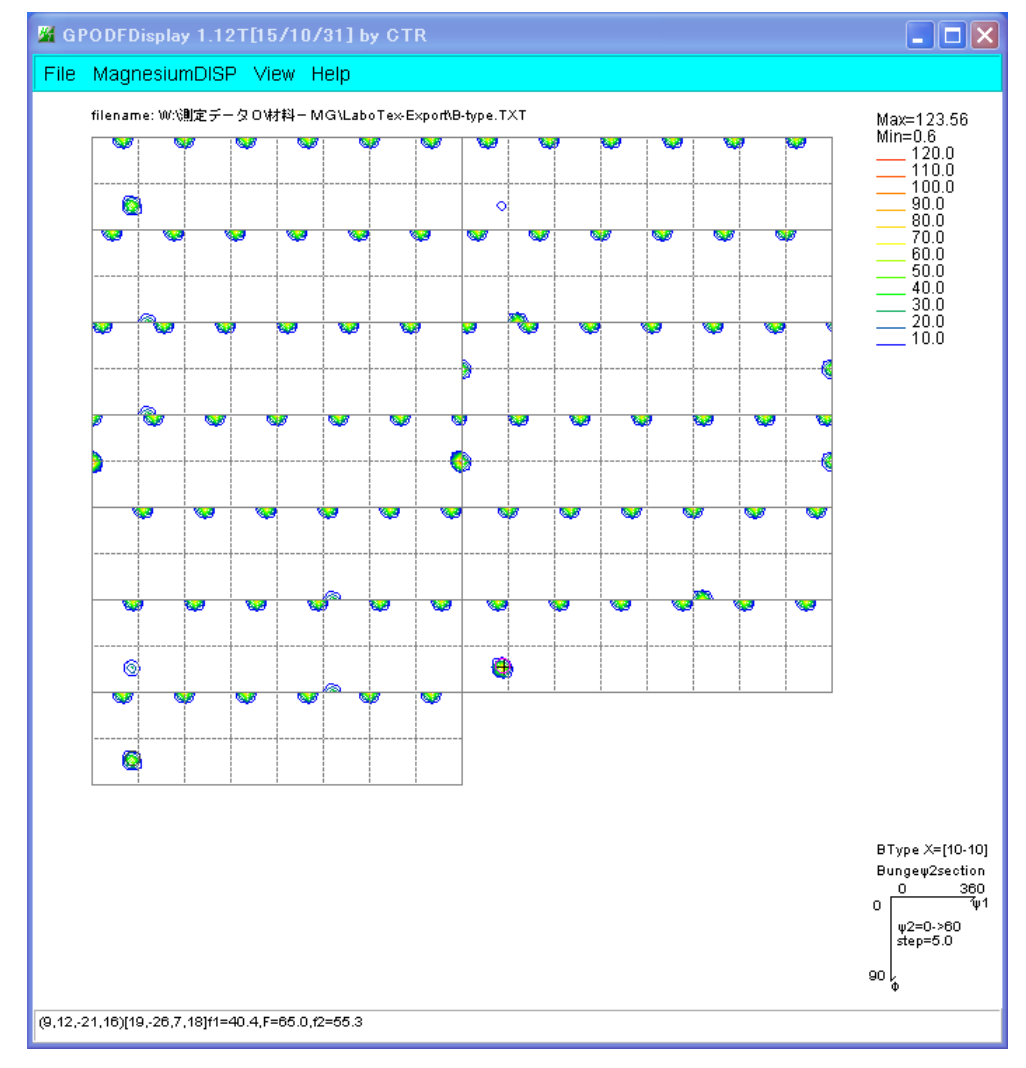

結晶方位と方位位置を描画します。

4. (001)[uv0] (Φ=0.0)の場合、φ1+φ2が計算され、単独にφ1、φ2は計算されません。
 計算すると、Euler 角度が赤色に変わります。

| HexaConvert 1.08YT[15/10/31] by CTR      File Step Help                                                                                                    |      |
|----------------------------------------------------------------------------------------------------|------|
| A F X-Axis[100] ([2-1-10])<br>→ B F X-Axis[210] ([10-10]) →                                                                                                    |      |
| Miller Notation (3Axis Notation)                                                                                                    | uvw  |
|                                                                                                    | uvxw |
| Euler(p1Fp2)           Image: Image:  |      |
| Material select<br>Magnesium.TXT                                                                                                    |      |
| c/a 1.625 ψ2 0 ▼ Calc                                                                                                    |      |
| Position 10 V Disp size 200 V DISP<br>BG Corr Black V Line size 1.0 V MINUS                                                                                                    |      |
| HexaConvert 1.08YT[15/10/31] by GTR                                                                                                    |      |
| A 🔽 X-Axis[100] ([2-1-10])                                                                                                    |      |
| Miller Notation (3Axis Notation)           Image: Comparison of the state of the state | uvw  |
| Euler(p1Fp2)         O         O <t< td=""><td>UVXW</td></t<>                                                                                                    | UVXW |
| Material select                                                                                                    |      |
| c/a 1.625 ψ 2 0 ▼ Calc                                                                                                    |      |
| DISP       Position     10       BG Corr     Black         Line size                                                                                                    |      |
| OK Return Structure                                                                                                    |      |
| Fai2部分を適当に選択してください。 psi=2                                                                                                    | 0を選択 |
| Euler(p1Fp2)           Image: The second second sec |      |

•

Calc

Magnesium.TXT

c/a 1.625 ψ2 20 🔽

5. ODF図のステップ間隔が5. 0以外の場合

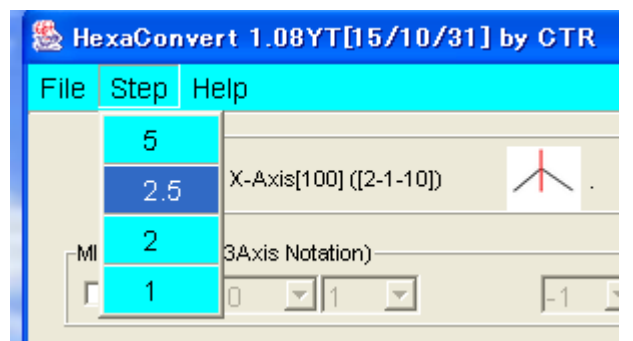

選択すると、faiのデータが変更されます。